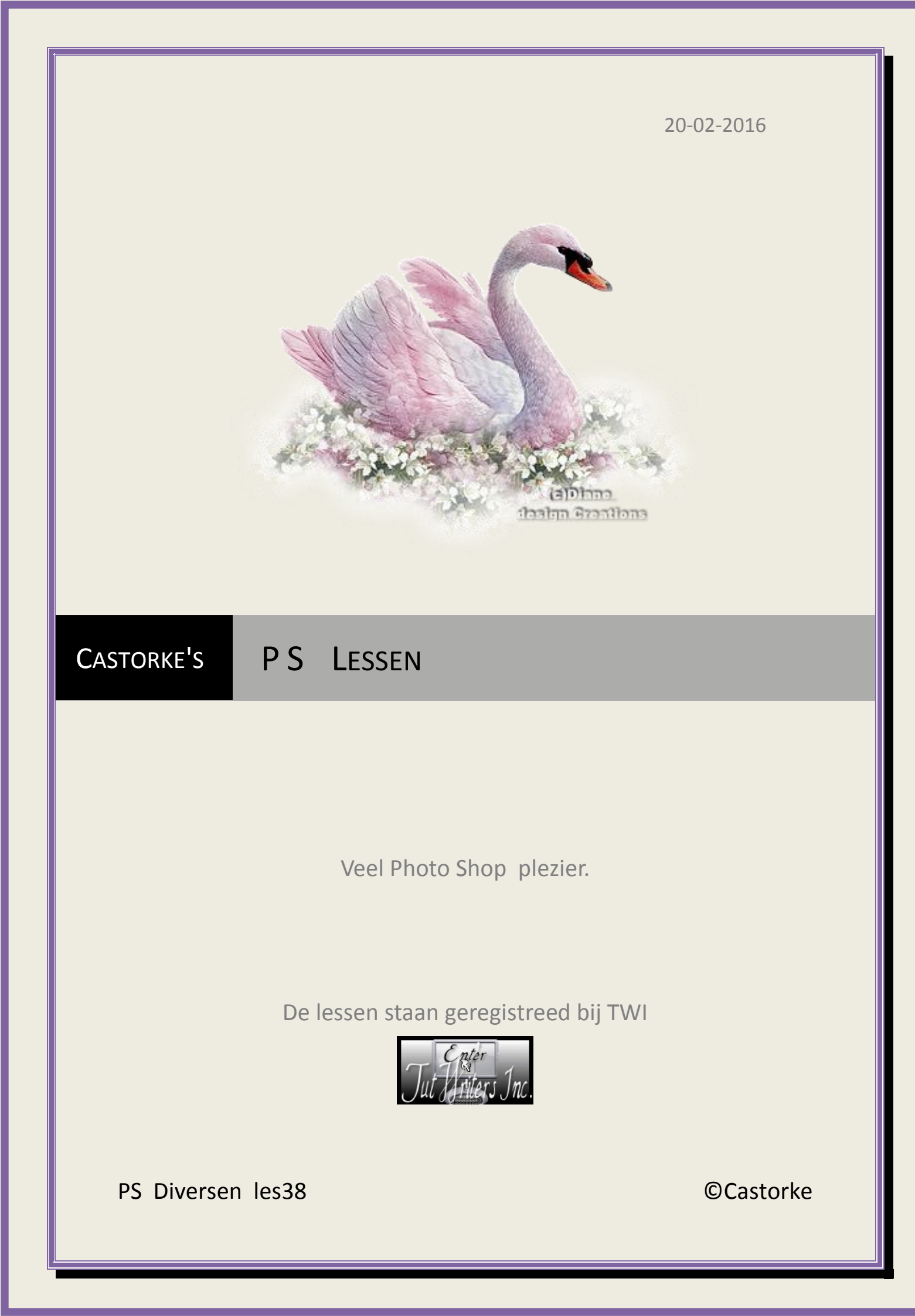

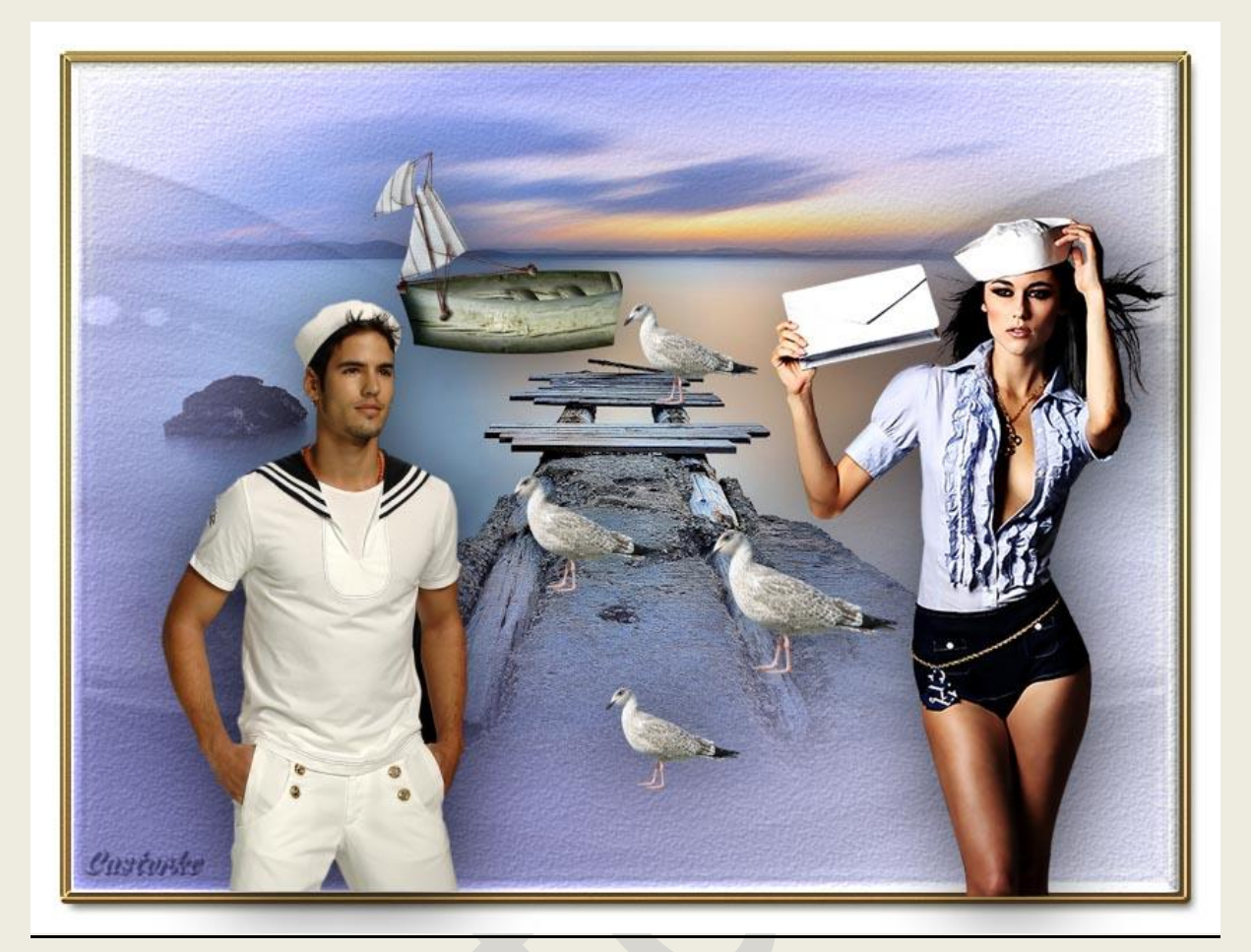

## PS - Diverse - Les 38

Is door mezelf gemaakt met CS6 kan best met een ander PS programma gemaakt worden. Iedere gelijkenis berust op louter toeval.

> <u>Materiaal</u>: Tubes: Nikita, StephyDream, Agnesingap Masker Gabry

> > Credits vind je hier.

Met dank aan de tubeuses. Met dank voor de credits.

Respecteer hun werk, gelieve dan ook niets aan de tubes en de bestandsnaam te veranderen.

De credits behoren tot de originele Artist of maker.

Zonder hen was deze les niet tot stand gekomen.

# Materiaal

http://www.castorke.be/tutorial\_PS/diversen/p2/pagina\_2.html

Pagina 2 van 4

#### ps\_diversen\_p2\_les38

#### ©Castorke

- Kleuren: Voorgrondkleur(VG-Kleur) #6868aa - Achtergrondkleur(AG-kleur) #d9daef
- 2. Ctrl+ N (nieuwe afbeelding) 800 x 600 wit, Resolutie 72
- 3. Shift + CTRL + N ( nieuwe laag)
- Vul met verloop: voorgrond naar achtergrond, gespiegeld verloop.
  Zet de muis op 250 breedte en 250 hoogte en trek naar rechts onder.
- 5. Ga naar stijlen, zoek Free Bling Style PLS en pas de stijl toe.
- 6. Open Gabry-mask 2042.
- 7. CTRL + A, CTRL + C, ga naar je werk CTRL + V
- 8. Vrije transformatie, maak zo groot als je werk, binnen de kader.
- 9. Zet de dekking op 15.
- 10. Open StephyDream 2015 13 verwijder naam
- 11. CTRL + A, CTRL + C, ga naar je werk CTRL + V
- 12. Beetje omhoog verplaatsen.
- 13. Open 67971308
- 14. CTRL + A, CTRL + C, ga naar je werk CTRL + V
- 15. Verplaats onderaan tegen de gouden rand.
- 16. Laagstijl slagschaduw:

| )vervloeimodus:                | Vermenigvuldigen |           | ~                                             |
|--------------------------------|------------------|-----------|-----------------------------------------------|
| Dekking:                       |                  | 75        | %                                             |
| Hoek:                          | () 120 °         | ✔ Globale | belichting geb                                |
| Hoek:<br>Afstand:              | 120 •            | Globale   | belichting geb                                |
| Hoek:<br>Afstand:<br>Spreiden: |                  | Globale   | belichting geb<br><i>1559/7559</i><br>px<br>% |

- 17. Open 13458166977\_femmes
- 18. CTRL + A, CTRL + C, ga naar je werk CTRL + V
- 19. Verwijder logo (naam)
- 20. CTRL + T (vrije transformatie) 50%
- 21. Zeflde slagschaduw. Kopieer de laagstijl van de man en plak op de laag van de vrouw.
- 22. Open agnesingap\_sea\_ wave\_el (24)
- 23. CTRL + A, CTRL + C, ga naar je werk CTRL + V
- 24. CTRL + T (vrije transformatie) 7%

http://www.castorke.be/tutorial\_PS/diversen/p2/pagina\_2.html

#### ps\_diversen\_p2\_les38

#### ©Castorke

- 25. Laagstijl plakken. (staat nog goed)
- 26. Open agnesingap\_sea\_ wave\_el (8)
- 27. CTRL + A, CTRL + C, ga naar je werk CTRL + V
- 28. CTRL + T (vrije transformatie) 12%
- 29. Dupliceer de laag en verklein een beetje. Herhaal nog twee maal.
- 30. Afbeelding/ Canvasgroottte Relatief aanvinken, Breedte 50, Hoogte 50, kleur wit.
- 31. Plaats je naam of watermerk.
- 32. Opslaan als .jpg

Zo dat was het ik hoop dat je er van genoten hebt.

Ben benieuwd naar je werk. Stuur het me in originele grootte.

### Plaats ik het bij de andere werkjes. Hier

Vermeld wel je naam, het lesnummer, titel. Succes !

Vraagjes mag je me altijd mailen....

Het is verboden deze les geheel of gedeeltelijk te kopiëren. De lessen staan geregistreed bij TWI

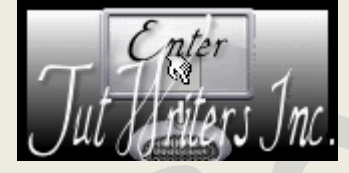

http://www.castorke.be/tutorial\_PS/diversen/p2/pagina\_2.html